# Guide to completing: Decommissioning Ausgrid Asset Application

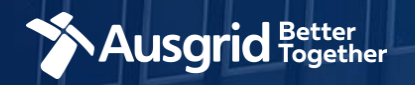

### **Introduction and Contents**

#### Why use this form?

Apply to decommission existing Ausgrid network asset e.g. a pole, substation or switch.

#### The application guide contains these sections:

| Form Symbols and what they mean                | 3  |
|------------------------------------------------|----|
| Location Information                           | 4  |
| Applicant Information                          | 5  |
| Proposed Ausgrid Asset Decommissioning Details | 7  |
| Summary                                        | 8  |
| Declaration                                    | 9  |
| Payment                                        | 10 |

#### Why complete this form?

Ausgrid needs the information requested in this form to assess your requirements and make an appropriate response.

#### **IMPORTANT:**

You will need to complete all mandatory fields in order to be able to submit the form. Providing incorrect or incomplete information will result in an invalid application; this will mean that you will have to complete a new application and pay an additional submission fee.

This form is designed to be completed by a Qualified Electrical Professional. To provide some of the answers to these questions you will need to consult an electrical contractor or Accredited Service Provider (ASP) who may need to attend the site.

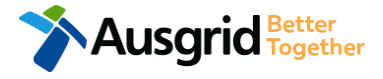

### Form Symbols – What they mean

#### **Reference Code**

All Forms are identified by unique Reference Codes. Please keep a record of your application reference code. If you have enquiries about your application, we will require this number to assist you.

### Reference Code : 0011613

<u>Note:</u> Ausgrid will not have visibility of your Reference Code until it is submitted.

#### Navigation through the form

The forms have been designed to assist you to quickly navigate and complete all the required information in a tabular step by step format.

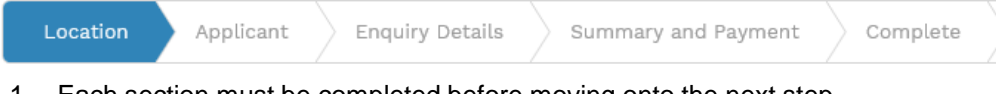

- 1. Each section must be completed before moving onto the next step.
- 2. Complete sections are marked as a WHITE chevron with GREEN text
- 3. Current section is marked as a BLUE chevron with WHITE text
- 4. Next sections is marked as a WHITE chevron with GREY text

### **Completing sections**

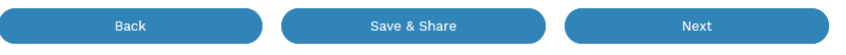

- 1. The process allows you to go BACK as required
- 2. You can SAVE & SHARE the application as you go, share the application link, return at any time and continue
- 3. As you complete a section, click NEXT to proceed

### **Mandatory Fields**

- 1. Mandatory fields are identified with the use of
- 2. Mandatory fields must be completed before proceeding
- 3. Non completed mandatory fields are shown as

\*Phase A Tool tips and help are shown as This is the Unit/Shop ber for the individua ses. A separate line is required for each Init/Shop connection Useful buttons to help get things done Duplicating a section Duplicate 1. 2. Add a new section + Add New Browse to find file/s to upload and attach to your application 3. Browse File.. Opens date picker 4. Calendar Icon Checkbox 5.

- 6. Radio button (select only one) O Yes O No
- Drop Down selection allows you to select from prepopulated list of options

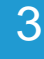

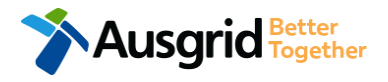

### **Location Information**

| Location Applicant Decommissioning Details Summary and Payment Complete                                                                                                    |                                                                         |
|----------------------------------------------------------------------------------------------------|-------------------------------------------------------------------------|
| *Street Number/RMB *Lot Number<br>or or                                                                                                    | *Lot/DP Number 2                                                        |
| *Street Name Nearest Cross Street                                                                                                    |                                                                         |
| *Suburb *Postcode                                                                                                    | 1                                                                       |
| *Location Diagram This section is about the physical location of your premises and an electrical schematic will not be accep<br>property, nearest cross street, North Point, Proposed Point of Common Coupling, Point of Supply and service cable route to th | ted. Ensure that your diagram clearly identifys<br>ne main switchboard. |

Next

- Enter the address details as either a Street Number/RMB, Lot Number or Lot/DP Number which can be found on the Development Application (DA) or council rate notice.
  - Upload a **Location Diagram** which identifies the physical location.

<u>Note</u>: An electrical schematic will not be accepted.

Ensure your diagram clearly identifies the property, the nearest cross street, North Point, Proposed Point of Common Coupling, Point of Supply and service cable route to the main switchboard.

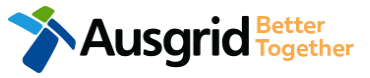

## **Applicant Information**

| Decommissioning                       |                         |             |                        |         | Reference Co       | de : 0013 | 3143 |
|---------------------------------------|-------------------------|-------------|------------------------|---------|--------------------|-----------|------|
| Location Applicant                    | Decommissioning Details | Summar      | ry and Payment Co      | omplete |                    |           |      |
| *Applicant Type                       |                         |             |                        |         |                    | 1         |      |
| ASP on behalf of a Retail Customer or | Real Estate Developer   |             |                        |         |                    | >         | < -  |
| *Title *First Nan                     | ne                      |             | *Last Nam              | e       |                    |           |      |
| <b></b>                               |                         |             |                        |         |                    | 2         |      |
| *Email Address                        |                         |             | *Confirm Email Address |         |                    | 2         |      |
|                                       |                         |             |                        |         |                    |           |      |
| Search by ABN, ACN                    | Company Name            |             |                        |         |                    |           |      |
|                                       |                         |             |                        |         |                    |           | 6    |
| Floor Number Unit/Shop                | Number                  | *Street Num | ber/RMB                | or      | *PO Box/Locked Bag |           |      |
|                                       |                         |             |                        | U.      |                    |           |      |
| *Street Name                          |                         |             | Nearest Cross Street   |         |                    |           |      |
|                                       |                         |             |                        |         |                    |           |      |
| *Suburb                               | *Postcode               |             | *Phone Number          | c       | Other Number       |           |      |
|                                       |                         |             |                        |         |                    |           |      |
| *ASP Number                           |                         |             | *ASP Level             |         |                    | 2         |      |
|                                       |                         |             |                        |         |                    | <u> </u>  | 6    |
| Save your company details for future  | applications.           |             |                        | helpful | Optional *         | 4         |      |
|                                       |                         |             |                        | ups     |                    | _         |      |

Phone Number must be 10 characters with NO spaces

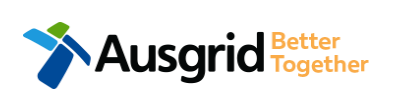

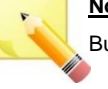

<u>Note</u>: The Company Name field will be pre-populated from the Australian Business Register (ABR) via the **ABN** lookup tool, if available.  Select Applicant Type from the drop-down menu for example: ASP, Electrical Contractor, Retail Customer etc. Depending on the type selected, the form will tailor itself.

<u>Note:</u> If you are the person who requires the decommissioning of Ausgrid assets for your own benefit then you are a Retail Customer.

If you are applying for a development project which will be sold off and you will not be the end user of the electricity at this premises then you are a Real Estate Developer.

If you are applying on behalf of someone, then select the category from the drop down menu that best describes you. (For example ASP on behalf of a Retailer Customer or Real Estate Developer).

 Complete the applicant details of the person making the application. YOUR details – i.e. the person lodging this form.

<u>Note</u>: If you are not a Retail Customer or Real Estate Developer, you must ensure that the person on whose behalf you are applying has authorised you to provide and receive information on their behalf.

- 3. If you as the applicant are an ASP you will be required to provide your ASP Number, and select your ASP level the drop-down menu.
- Applicants may check the box to save their ABN/ACN details for future applications.

**NOTE:** When the box is checked, the ABN,/ACN, Company name, Address, Phone number, Mobile number, EC licence number, ASP number and ASP level will be saved.

## **Applicant Information**

| Decommissioning                   |                          |                          | Reference Co | ode : 0013143 |
|-----------------------------------|--------------------------|--------------------------|--------------|---------------|
| Location Applicant                | Decommissioning Details  | Summary and Payment Comp | lete         | 1.            |
| Retail Customer Details or Real E | istate Developer Details |                          |              |               |
| *Customer Type                    | *Title                   | *First Name              | *Last Name   | 1             |
| Email Address                     | Confirm Email Address    | *Phone Number            | Other Number |               |
| Search by ABN, ACN                | Company Name             |                          |              | 2 • 2.        |

#### Reference Code : 0013143

You are required to select the **Customer Type** from the drop-down menu; Real Estate Developer or Retail Customer.

Note: Depending on the customer type selected, the form will tailor itself.

If you selected Real Estate Developer as a customer type you will have the option to include customer ABN and Company Name.

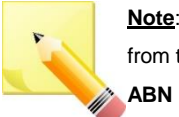

Note: The Company Name field will be pre-populated from the Australian Business Register (ABR) via the ABN lookup tool, if available.

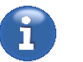

Phone Number must be 10 characters with **NO** spaces

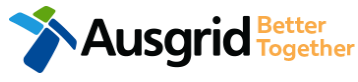

### **Decommissioning Details**

| Decommissioning                                                                                                    | Reference ( | Code : 001314  |
|----------------------------------------------------------------------------------------------------|-------------|----------------|
| Location Applicant Decommissioning Details Summary and Payment Complete                                                      |             |                |
| P Decommissioning                                                                                                    |             |                |
| Decommissioning Details                                                                                                    |             |                |
| *Proposed Asset to be Decommissioned                                                                                         | 1           |                |
| Other                                                                                                    | •           | × <del>•</del> |
| Please Specify                                                                                                    |             |                |
| Asset Identifer                                                                                                    | 2           |                |
| *Proposed Work Completion                                                                                                    | 3           | =              |
| *Related application(s) submitted                                                                                            | ۲           | Yes O No       |
| *Ausgrid Reference Number                                                                                                    | 4           |                |
| Comments                                                                                                    |             |                |
|                                                                                                    | 5           |                |
| Please attach any documents that are relevant to your connection for example Proposed Design, sketch of the building, Photos | etc         |                |
|                                                                                                    | ۲           | Browse File    |

Enter the decommissioning details, depending on the responses to questions the form will tailor itself, below are the steps for the fully expanded **Decommissioning Details**.

- 1. Select Proposed Asset to be Decommissioned from the drop down menu; Pole, Substation Switch or Other, Note: if you select Other, you be required to specify the Asset in the additional field.
- 2. Provide the Asset Identifier for the Asset proposed to be decommissioned - if there is no asset identifier enter 'unknown'.
- 3. Select the date for Proposed Work will be Completed.
- 4. If you have any Related Application(s) Submitted, select Yes.

Note: If you select Yes, you will be required to provide the Ausgrid Reference Number. If you select No, go to Step 5.

5. To support your application optional Comments and Attachments can be added.

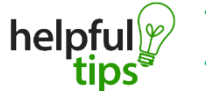

- Back can be used to go back to the previous stage.
- Use the Save & Share function to email your application form to another person or yourself.

### Decommissioning Summary

L

| ing                                                                                                    | Reference Code : 0013143                                                                                                    |                              |                                                                                                    |
|----------------------------------------------------------------------------------------------------|----------------------------------------------------------------------------------------------------|------------------------------|----------------------------------------------------------------------------------------------------|
|                                                                                                    |                                                                                                    |                              |                                                                                                    |
| ing                                                                                                    | 1                                                                                                    |                              |                                                                                                    |
|                                                                                                    |                                                                                                    |                              |                                                                                                    |
|                                                                                                    |                                                                                                    |                              | 1 R                                                                                                    |
| IMB                                                                                                    |                                                                                                    |                              | P                                                                                                    |
| reet                                                                                                    |                                                                                                    |                              | Г                                                                                                    |
| 5<br>Narwaa 2009                                                                                                    |                                                                                                    |                              |                                                                                                    |
| Nal Wee, 2205                                                                                                    |                                                                                                    |                              |                                                                                                    |
|                                                                                                    |                                                                                                    |                              | 2. If                                                                                                    |
| n                                                                                                    |                                                                                                    |                              |                                                                                                    |
| APPLICANT                                                                                                    |                                                                                                    |                              | е                                                                                                    |
| Applicant Type<br>Asp On Behalf Of A Retail Customer Or Real Estate Developer<br>Full Name<br>Miss Ima Decommissioning<br>Email Address<br>Decommissioning@gmail<br>Street Number/RMB<br>39 gardinia<br>Applicant Address<br>Gardinia Street Beverly Hills 2209<br>Phone Number<br>0295842989<br>Asp Number |                                                                                                    | 1                            |                                                                                                    |
| 123456<br>Asp Level                                                                                                    | DECOMMISSIONING DETAILS                                                                                                    |                              |                                                                                                    |
|                                                                                                    | Proposed Asset Identifier                                                                                                    |                              |                                                                                                    |
| Customer Type<br>Retail Customer<br>Full Name<br>Miss Ima Customer<br>Phone Number<br>0412123456                                                                                                    | Unknown<br>Proposed Asset To Be Decommissioned<br>Pole<br>Proposed Work Completion<br>20-Jun-2019<br>Related Application Submitted<br>Yes<br>Ausgrid Reference Number<br>102055 |                              |                                                                                                    |
|                                                                                                    | ing ing ing ing ing ing ing ing ing ing                                                                                                    | ing Reference Code: :0013143 | ing 1<br>Ing 1<br>Ing 1<br>Arrows 2009<br>Arrows 2009<br>Arrows 200 |

- Review your application; confirm the Proposed Asset to be Decommissioned Details are all correct.
- If any of the details are not correct you can edit information from this summary page.

2

[Edit]

### **Decommissioning Final Declaration**

| DECLARATION                                                                                                    | 1                                                                                                    |
|----------------------------------------------------------------------------------------------------|----------------------------------------------------------------------------------------------------|
| Applicant Name<br>Miss Ima Decommissioning<br>Application Date<br>13-Jun-2019<br>Price Description<br>Decommissioning 1 x<br>Total Price<br>Terms and Conditions:                                                                                                    | Price Including GST<br>AUD \$<br>AUD \$                                                                                                    |
| In submitting this application you are engaging Ausgrid to provide you with a c<br>Ausgrid will aim to provide you with a written response within 10 business days. I<br>advise prior to providing the response.<br>Where this application requests an expedited connection, I declare that I have r<br>offer and agree that if the connection is expedited that a contract based on t<br>receives the application. Where this application is being made on behalf of a retain | connection offer. Once submitted the fee charged is consumed.<br>f additional work and/or fees are required, we will contact you to<br>ead and understood the terms and conditions of the connection<br>that offer will be formed with Ausgrid on the date that Ausgrid<br>I customer or real estate developer. I declare that I have obtained |

the authority of that person to make this application of their behalf, including where applicable, making a request for expedition of the connection

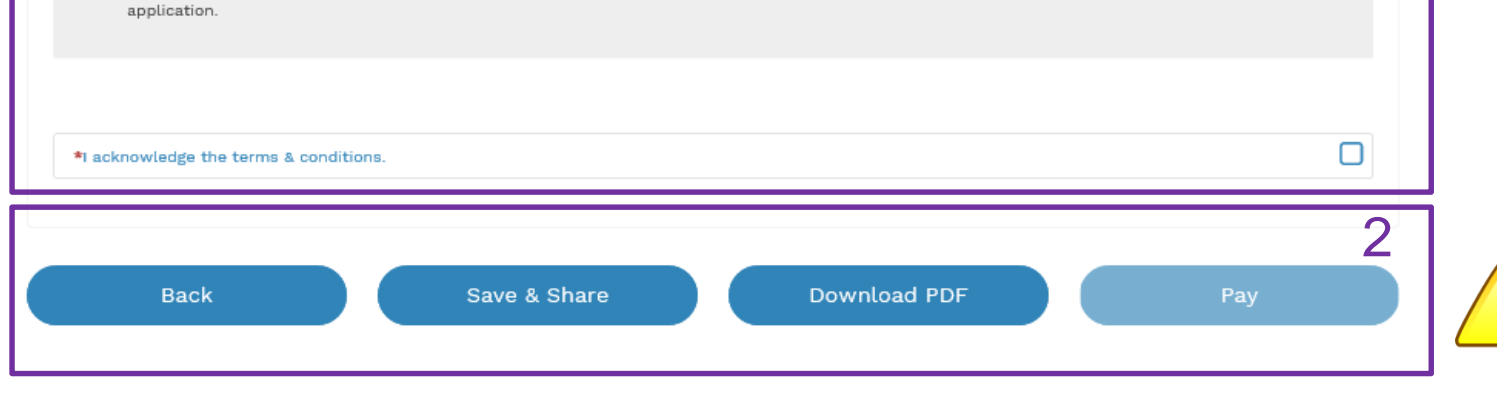

- **Back** can be used to go back to the previous stage.
- helpful tips

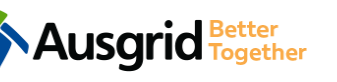

• Save & Share button allows you to save the application and return at any time

and allows you to enter an email address of the person you would like to share your application with.

• You can **Download** the summary as a PDF File for future reference.

- Review the Terms and Conditions, and Click to acknowledge the Terms and Conditions.
- 2. Click Pay to proceed to the **Payment Page**.

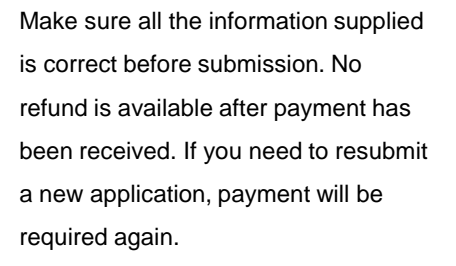

### Payment

| application for payment Email Address   application for payment Email Address     Share     Image: CommonwealthBark or payment     Biller Code:     1251338     Amount (AUD):     Select your payment option:     Image: CommonwealthBark or payment                                                                                                    | Image: want to proceed to payment for the amount : AUD \$   Or application for payment   Email Address   Share   Image: Image:                                        |                                                                                                |                                                                                                    |       |
|----------------------------------------------------------------------------------------------------|----------------------------------------------------------------------------------------------------|------------------------------------------------------------------------------------------------|----------------------------------------------------------------------------------------------------|-------|
| or     e application for payment     Email Address     file     total     State     Medea BPDINT Payment     Media BPDINT Payment     States     total 338     (usgnd - Ausgnd)     Ref:     011555     Anount (AUD):     State your payment option     Total 340     State your payment option     State your payment option                                                                                                    |                                                                                                    | u want to proceed to                                                                           | payment for the amount : AUD \$                                                                                                    | Pay   |
| Imail Address     Imail Address        Imail Address                                                                                                    | application for payment     Email Address     Imail Address     Imail Address                                                                                                    |                                                                                                | Or                                                                                                    |       |
| Supported by the   CommonwealthBark     Make a BPOINT Payment   Biller Code:   1261338   Ausgrid - Ausgrid)   Ref#:   0011655   Amount (AUD):   Elect your payment option:                                                                                                    | <image/>                                                                                                    | application for payr                                                                           | Email Address                                                                                                    | Share |
| Make a BPOINT Payment   Biller Code:   1261338 (Ausgrid - Ausgrid)   Ref#:   0011655                                                                                                    | Biller Code: 1261338 (Ausgrid - Ausgrid)   Ref#: 0011655   Amount (AUD): ?   Select your payment option: ISSA                                                                                                    |                                                                                                |                                                                                                    |       |
| Biller Code: 1261338 (Ausgrid - Ausgrid)   Ref#: 0011655   Amount (AUD): Image: Comparison of the second of the second of th                  | Biller Code: 1261338 (Ausgrid - Ausgrid)   Ref#: 0011655   Amount (AUD): Image: Comparison of the second of the second of th                            | POINT <sup>®</sup><br>aceivables Solution                                                      | Supported by the<br>CormonwealthBank                                                                                                    | •     |
| Ref#:     0011655       Amount (AUD):     Image: Comparison of the service of the service of the se | Ref#: 0011655   Amount (AUD): Image: Comparison of the second second secon | BPOINT<br>Receivables Solution<br>Make a BPOINT Payment                                        | Supported by the<br><b>Cormonwealth</b> Bank                                                                                                    | •     |
| Amount (AUD):                                                                                                    | Amount (AUD):                                                                                                    | BPOINT<br>Receivables Solution<br>Make a BPOINT Payment<br>Biller Code:                        | Supported by the<br>CommonwealthBank<br>1261338 (Ausgrid - Ausgrid)                                                                                                    |       |
| Select your payment option:                                                                                                    | Select your payment option:                                                                                                    | Receivables Solution Make a BPOINT Payment Biller Code: Ref#:                                  | Supported by the<br>CormonwealthBank<br>1261338 (Ausgrid - Ausgrid)<br>0011655                                                                                                    | •     |
|                                                                                                    |                                                                                                    | Ref#:<br>Amount (AUD):                                                                         | Supported by the<br>CommonwealthBark<br>1261338 (Ausgrid - Ausgrid)<br>0011655                                                                                                    |       |
|                                                                                                    |                                                                                                    | Make a BPOINT Payment<br>Biller Code:<br>Ref#:<br>Amount (AUD):<br>Select your payment option: | Supported by the<br>CorrmonwealthBank<br>1261338 (Ausgrid - Ausgrid)<br>0011655<br>©<br>©<br>EXECTOR OF CONTRACTOR OF CONTRACT |       |

- 1. To proceed with payment select **Pay** and follow the payment options.
  - You can send the completed form to a third party to complete the payment. Then instruct that party they will receive an email and they should follow the link to make payment.

**Note**: Only once payment is successful the application will be submitted, received and processed by Ausgrid.

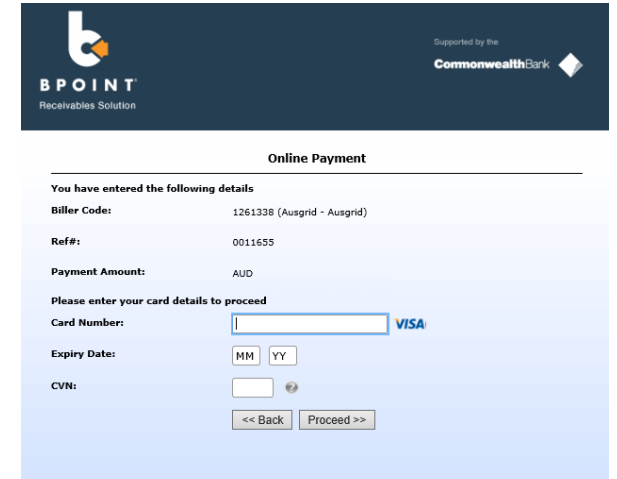

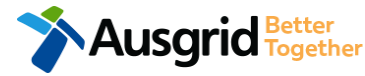